# Cisco ONS 15454上通过ML卡建立有四个节点的 弹性分组环路

## 目录

# <u>简介</u>

本文档介绍在Cisco ONS 15454上通过多层(ML)卡构建具有四个节点的弹性分组环(RPR)的配置。

# <u>先决条件</u>

### <u>要求</u>

Cisco 建议您了解以下主题:

- Cisco ONS 15454
- Cisco ONS 15454 ML-Series以太网卡
- Cisco IOS®软件
- •桥接和IP路由

### <u>使用的组件</u>

本文档中的信息基于以下软件和硬件版本:

- •运行ONS版本5.02的Cisco ONS 15454
- •运行Cisco IOS软件版本12.2的ML(作为ONS 5.02版本的一部分捆绑)。

本文档中的信息都是基于特定实验室环境中的设备编写的。本文档中使用的所有设备最初均采用原

始(默认)配置。如果您使用的是真实网络,请确保您已经了解所有命令的潜在影响。

### <u>规则</u>

有关文档规则的详细信息,请参阅 Cisco 技术提示规则。

# <u>拓扑</u>

本文档使用包含四个ONS 15454节点(即Studio节点1、Studio节点2、Studio节点3和Studio节点4)的实验室设置(请参见图1)。这四个节点组成一个OC48单向路径交换环(UPSR)。

注意:为便于理解,本文档的其余部分将这些节点称为节点1、节点2、节点3和节点4。

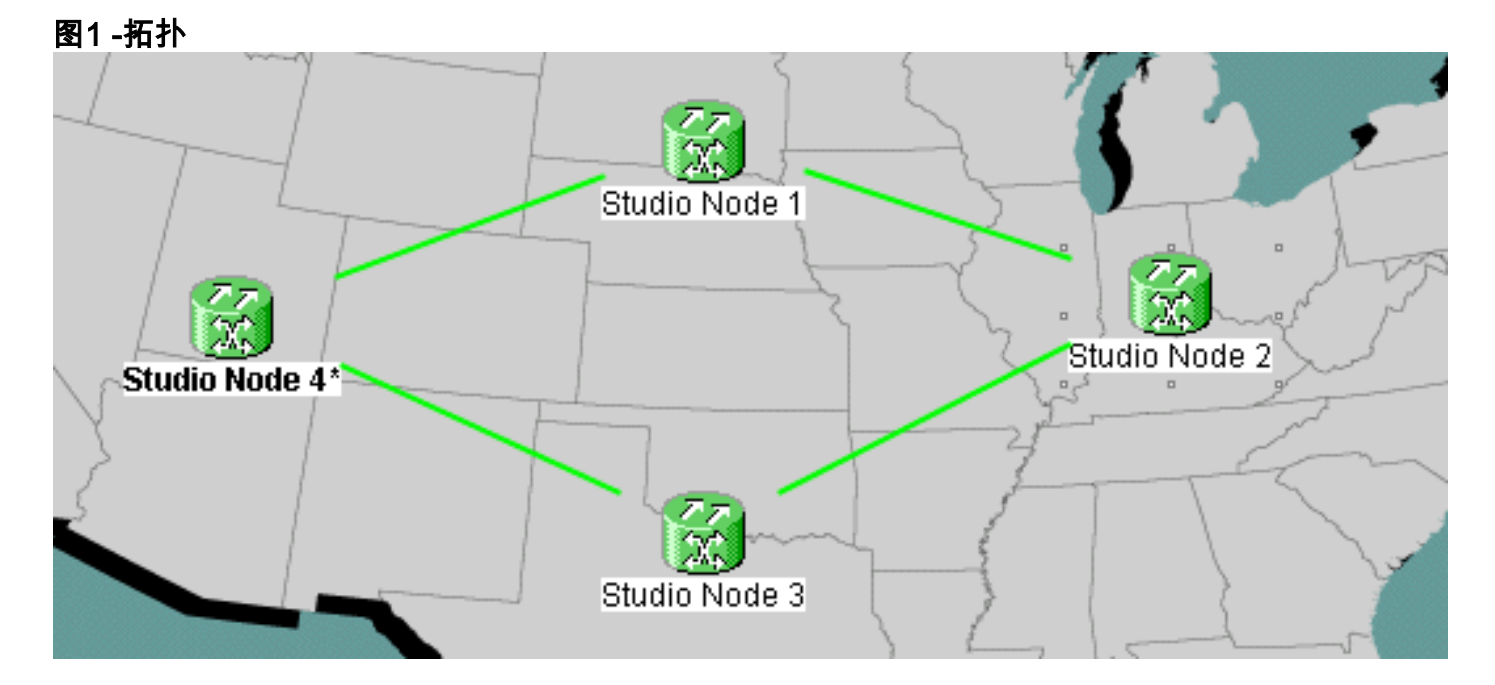

每个节点在插槽6中安装一个ML 100T卡(请参见图2)。

#### 图2 — 节点视图:插槽6中的ML 100T卡

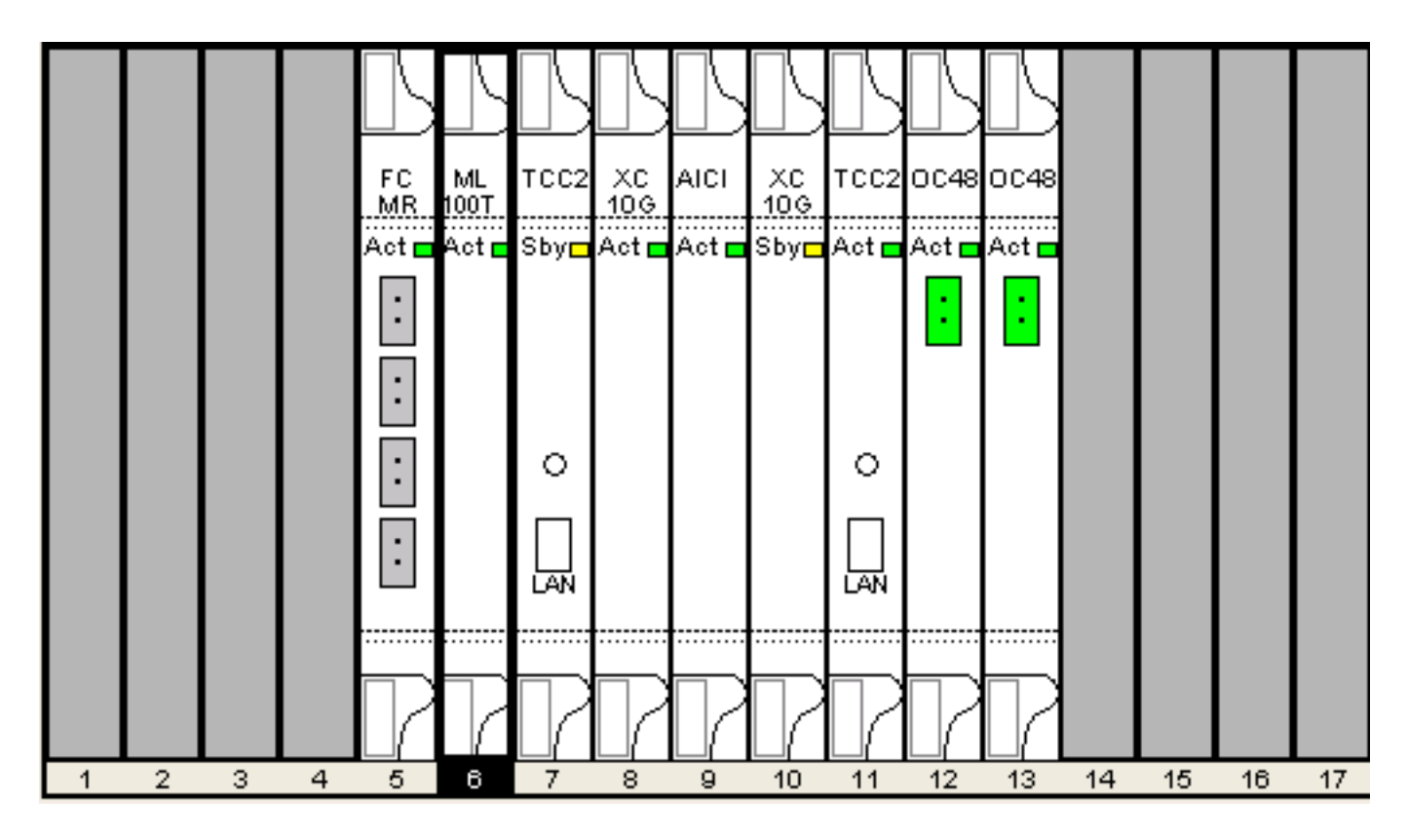

图3显示了RPR环拓扑。RPR设置基于此拓扑。

图3 - RPR环拓扑

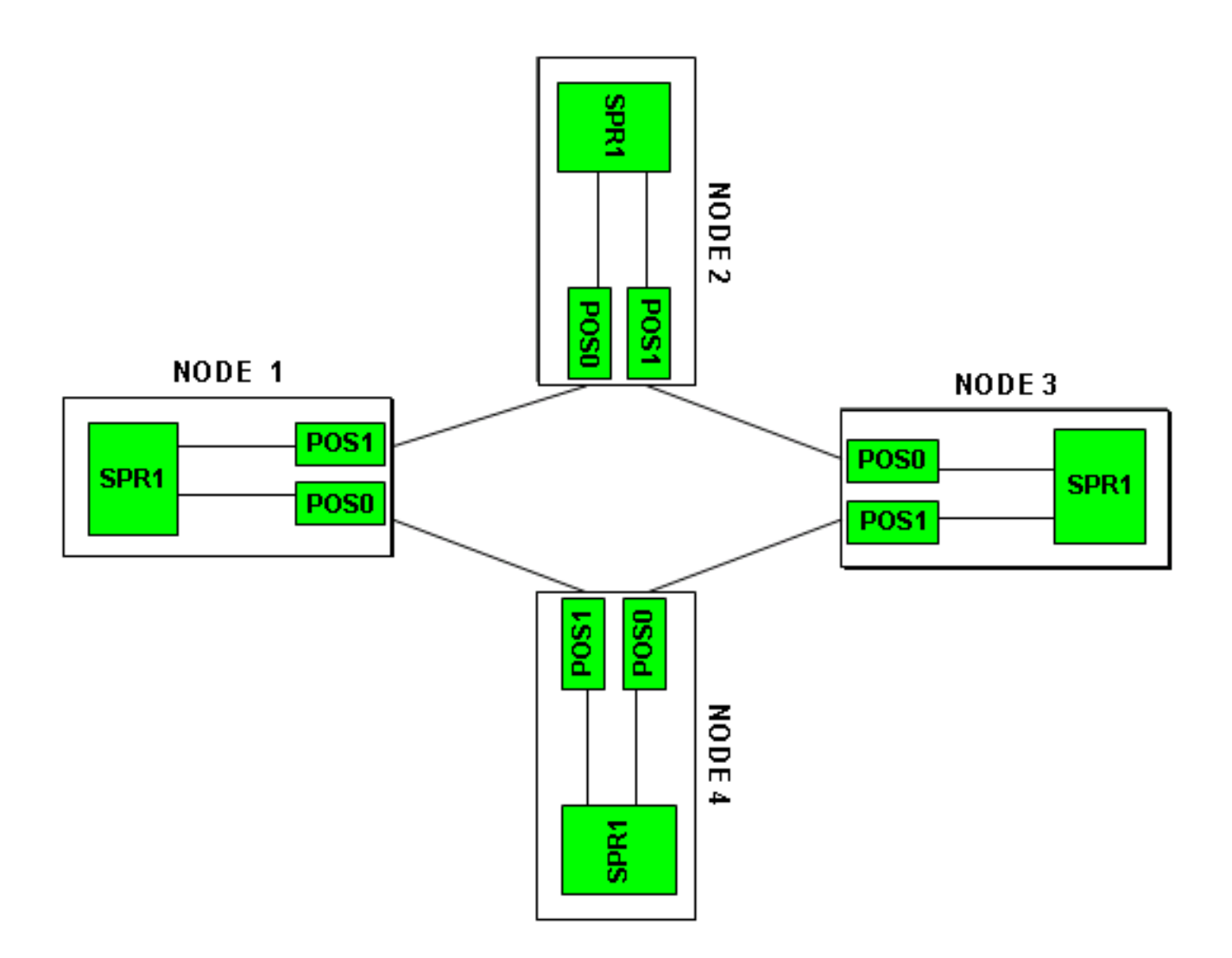

# <u>构建四节点RPR</u>

要构建具有四个节点的RPR,请完成以下步骤:

在节点1上的POS 1和节点2上的POS 0之间建立电路。请完成以下步骤:选择"电路">"创建"。
 系统将显示"电路创建"对话框:图4 — 电路创建

| 👸 Circuit Creation | 1                                                                                         |               | 3               |
|--------------------|-------------------------------------------------------------------------------------------|---------------|-----------------|
| CISCO SYSTEMS      | Circuit Type:<br>STS<br>VT<br>VT Tunnel<br>VT Aggregation Point<br>STS-V<br>VT-V<br>OCHNC |               |                 |
|                    | Num. of circuits: 1                                                                       | F Auto-ranged |                 |
|                    | Next>                                                                                     | Cancel Help   | ┃<br>选择STS  然后单 |

**击Next**。出现"Circuit Attributes(电路属性)"窗口(<u>请参阅图5</u>)。在Name字段中键入电路名称 。**图5 — 电路属性窗口** 

| 🕄 Circuit Creation |                                                                                                    |                                                                                   |                                                              |                                                                                   |                                                                     | ×          |
|--------------------|----------------------------------------------------------------------------------------------------|-----------------------------------------------------------------------------------|--------------------------------------------------------------|-----------------------------------------------------------------------------------|---------------------------------------------------------------------|------------|
| CISCO SYSTEMS      | Circuit Attributes<br>Circuit<br>Name: DATAN1N2<br>Type: STS<br>Size: STS-24c ▼<br>✓ Bidirectional<br>Create cross-connects only (<br>State<br>State: IS<br>✓ Apply to drop ports | (TL1-like)                                                                        | UPSR<br>Provision<br>Reverting<br>SF the<br>SD the<br>SD the | on working go<br>ive Reversio<br>reshold: 1E-4<br>reshold: 1E-6<br>I Drops (non-E | & return on pr<br>on time (min):<br>4<br>5<br>on PDI-P<br>ithernet) | imary path |
|                    |                                                                                                    | <back< td=""><td>Next&gt;</td><td>Finish</td><td>Cancel</td><td>Help</td></back<> | Next>                                                        | Finish                                                                            | Cancel                                                              | Help       |

从"大小"(Size)列表中选择电路的相关大小,从"状态"(State)列表中选择相应的状态。单击

Next。出现"Source(源)"窗口(<u>参见图</u>6)。从"**节点"列**表中选择"Studio节点1"作为源节点。从 插**槽列表中选择6**(ML100T),从端**口列表中选择**1(POS)。**注意:**始终从pos 0开始振铃到pos

#### <u>1。**图6 — 源窗口**</u>

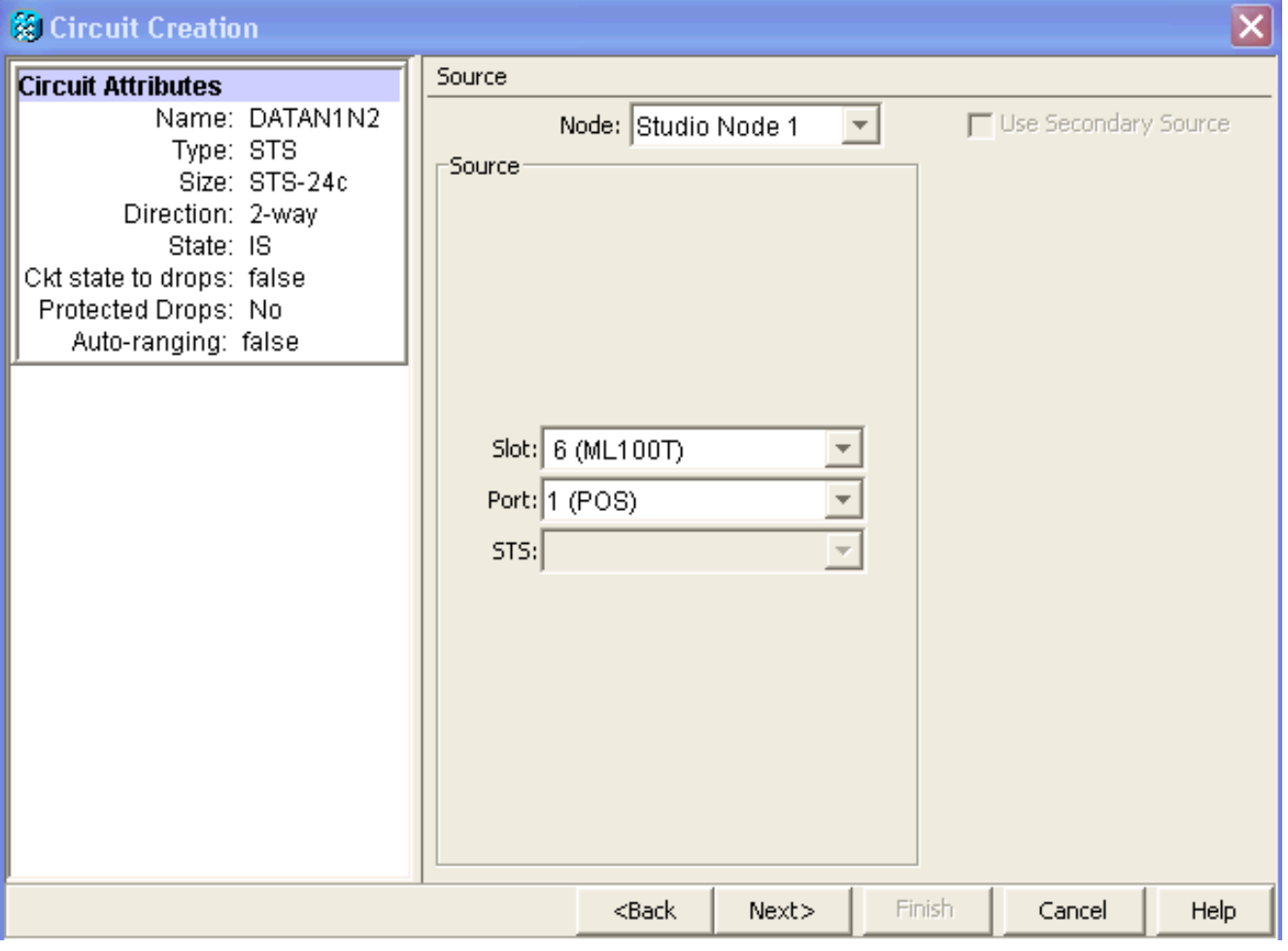

单击 Next。出现"Destination(目标)"窗口(<u>请参阅图</u>7)。从"**节点"列**表中选择"Studio节点2"作 为目标节点。从插**槽列表中选择6**(ML100T),从端**口列表中选择**1(POS)。**图7 — 目标窗口** 

| 🔀 Circuit Creation                                                                                                    |                                       |                                                                                   |        |        |               | ×        |
|----------------------------------------------------------------------------------------------------|---------------------------------------|-----------------------------------------------------------------------------------|--------|--------|---------------|----------|
| Circuit Attributes                                                                                                    | Destination                           |                                                                                   |        |        |               |          |
| Name: DATAN1N2<br>Type: STS<br>Size: STS-24c<br>Direction: 2-way<br>State: IS<br>Ckt state to drops: false<br>Protected Drops: No<br>Auto-ranging: false<br>Source<br>Studio Node 1/s6/pPOS-1 | Slot: 6 (ML1<br>Port: 0 (POS)<br>STS: | de: Studio M<br>00T)                                                              | lode 2 | Use    | Secondary Des | tination |
|                                                                                                    |                                       | <back< td=""><td>Next&gt;</td><td>Finish</td><td>Cancel</td><td>Help</td></back<> | Next>  | Finish | Cancel        | Help     |

单击 Next。出现"Circuit Routing Preferences(电路路由首选项)"窗口(<u>请参阅图</u>8)。当 RPR执行保护时,**取消选中Fully Protected Path复选框。**您可以选中"自**动路由**"或手动路由电路。如果选择手动路由,请转至步骤m。取消选中**完全保护路**径复选框。**图8 — 电路路由首选项窗口** 

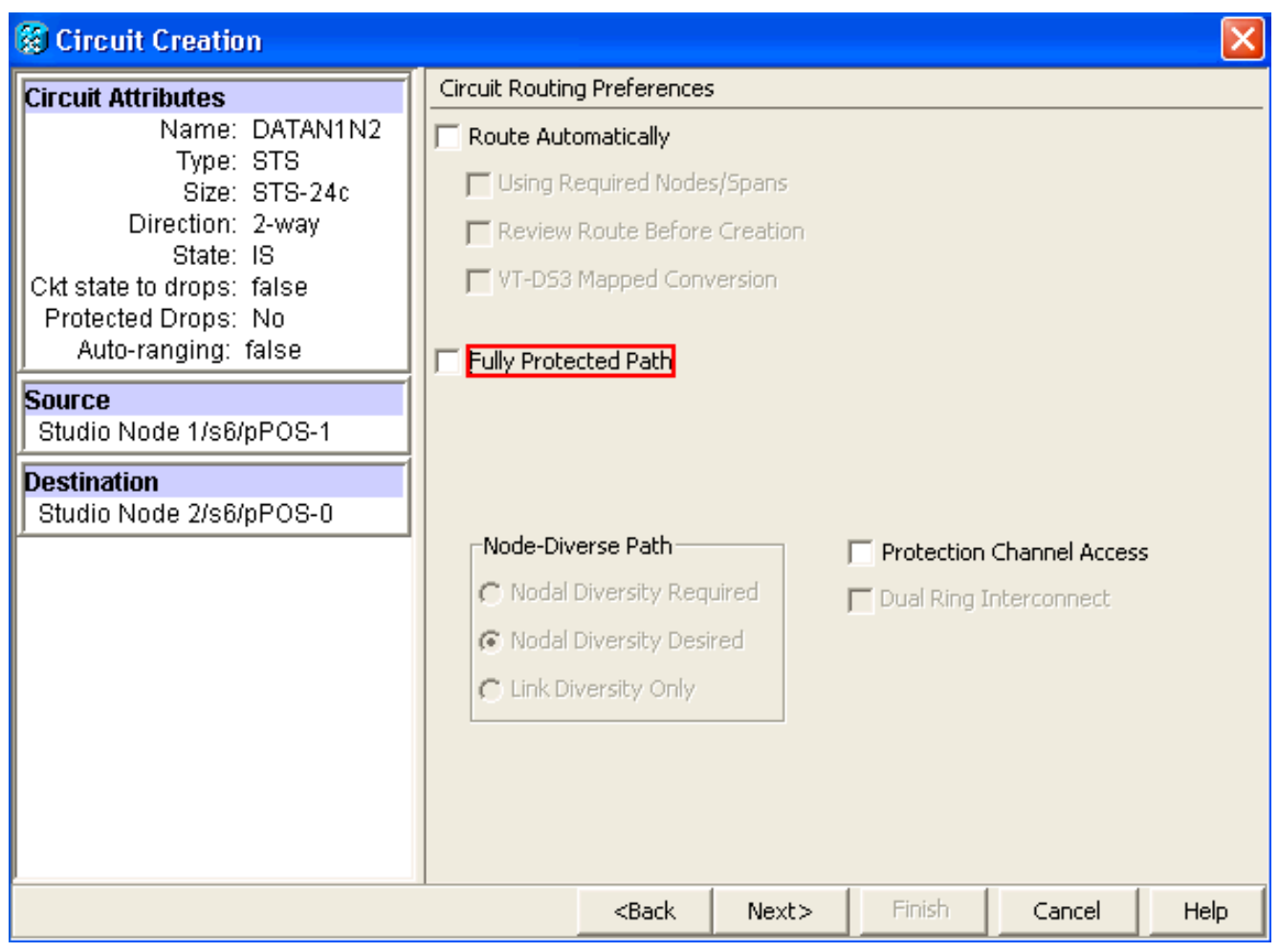

单击 Next。出现"Route Review/Edit(路由查看/编辑)"窗口(<u>请参阅图9</u>)。选择源节点,然后 单击"添**加Span"**。单击 **完成**。电路创建完成。<u>图9显</u>示了节点1上的POS 1和节点2上的POS 0之间的电路。**图9 — 节点1上POS1与节点2上POS0之间的电路** 

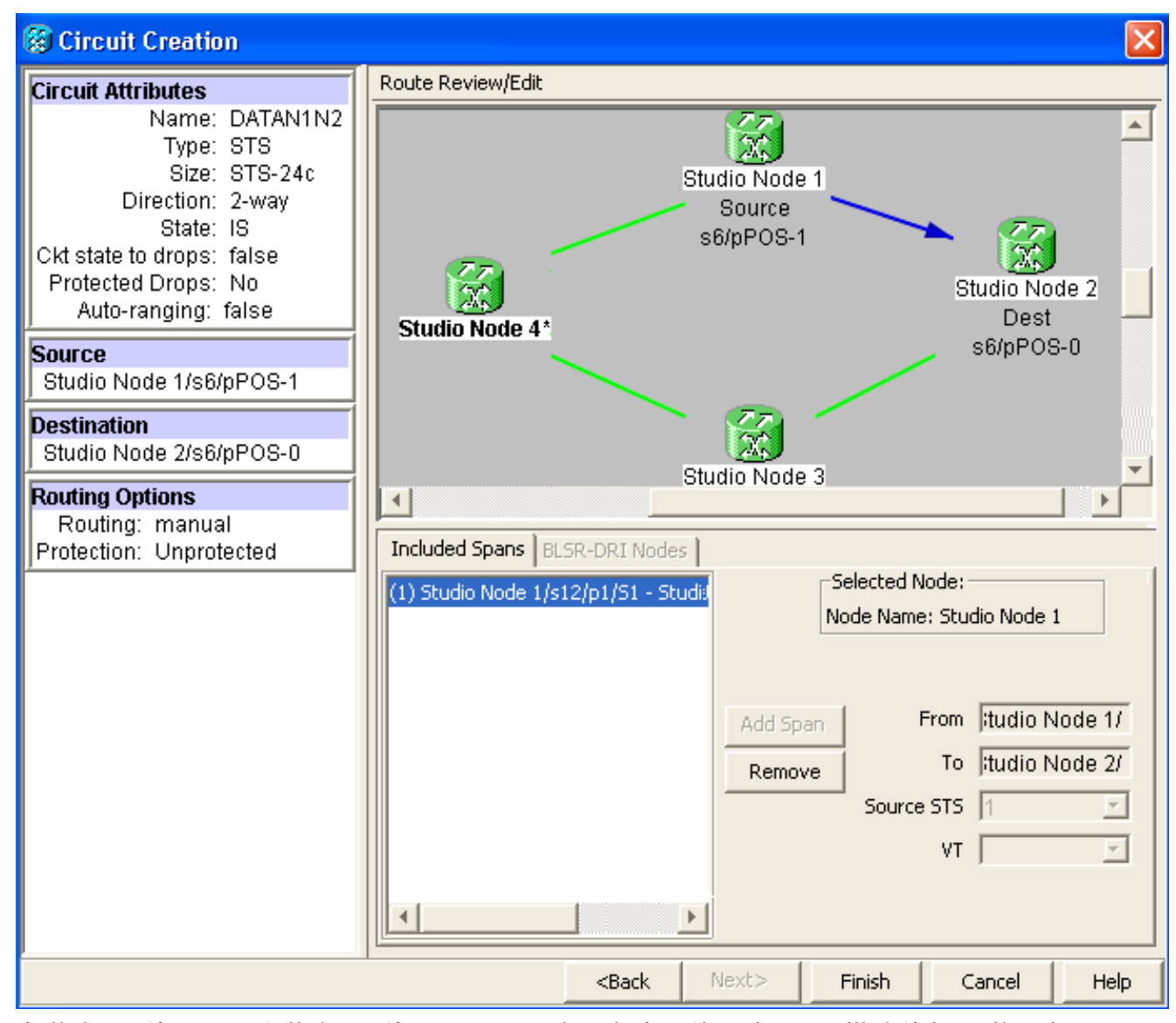

 2. 在节点2上的POS 1和节点3上的POS 0之间建立电路。使用步骤1中描述的相<u>同详细</u>步骤。图 <u>10</u>显示了节点2上POS 1和节点3上POS 0之间的电路。图10 — 节点2上POS 1和节点3上POS 0之间的电路

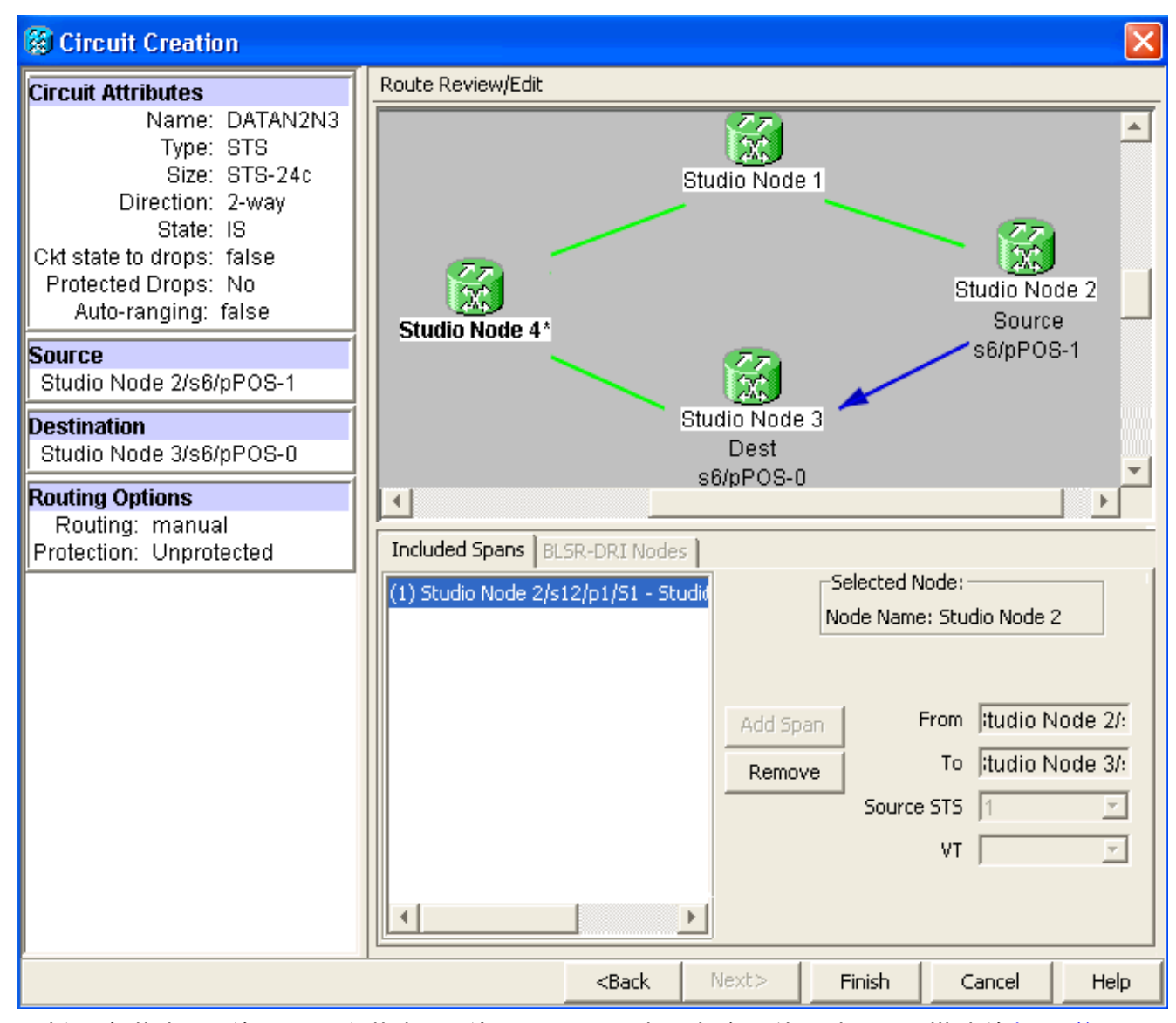

 同样,在节点3上的POS 1和节点4上的POS 0之间建立电路。使用步骤1中描述的<u>相同详</u>细过 <u>程。</u>图11显示了节点3上POS 1和节点4上POS 0之间的电路。图11 — 节点3上POS 1和节点 4上POS 0之间的电路

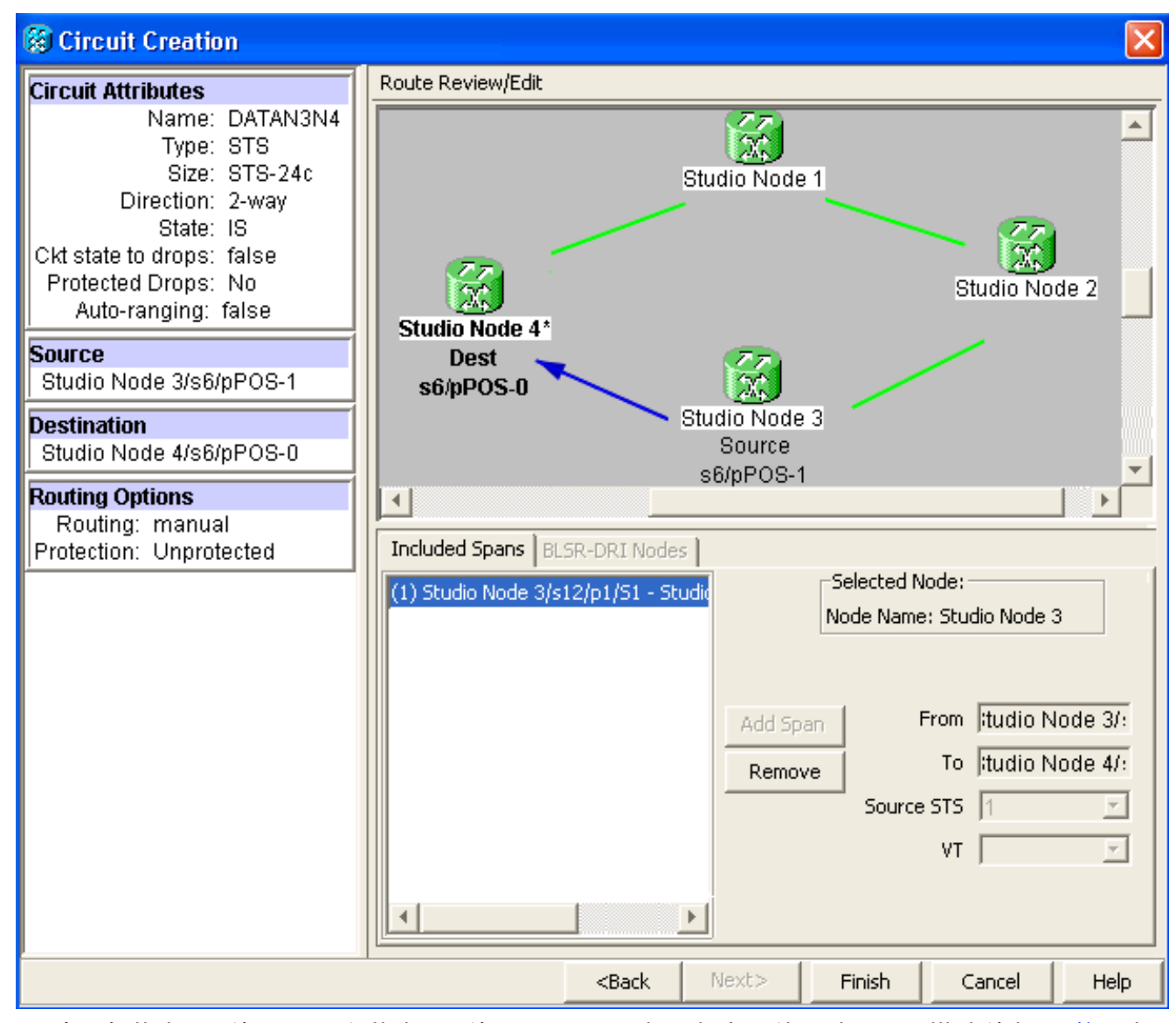

 4. 最后,在节点4上的POS 1和节点1上的POS 0之间建立电路。使用步骤1中描述的相<u>同详细</u>步骤。<u>图12</u>显示了节点4上POS 1和节点1上POS 0之间的电路。图12 — 节点4上POS 1到节点 1上POS 0之间的电路

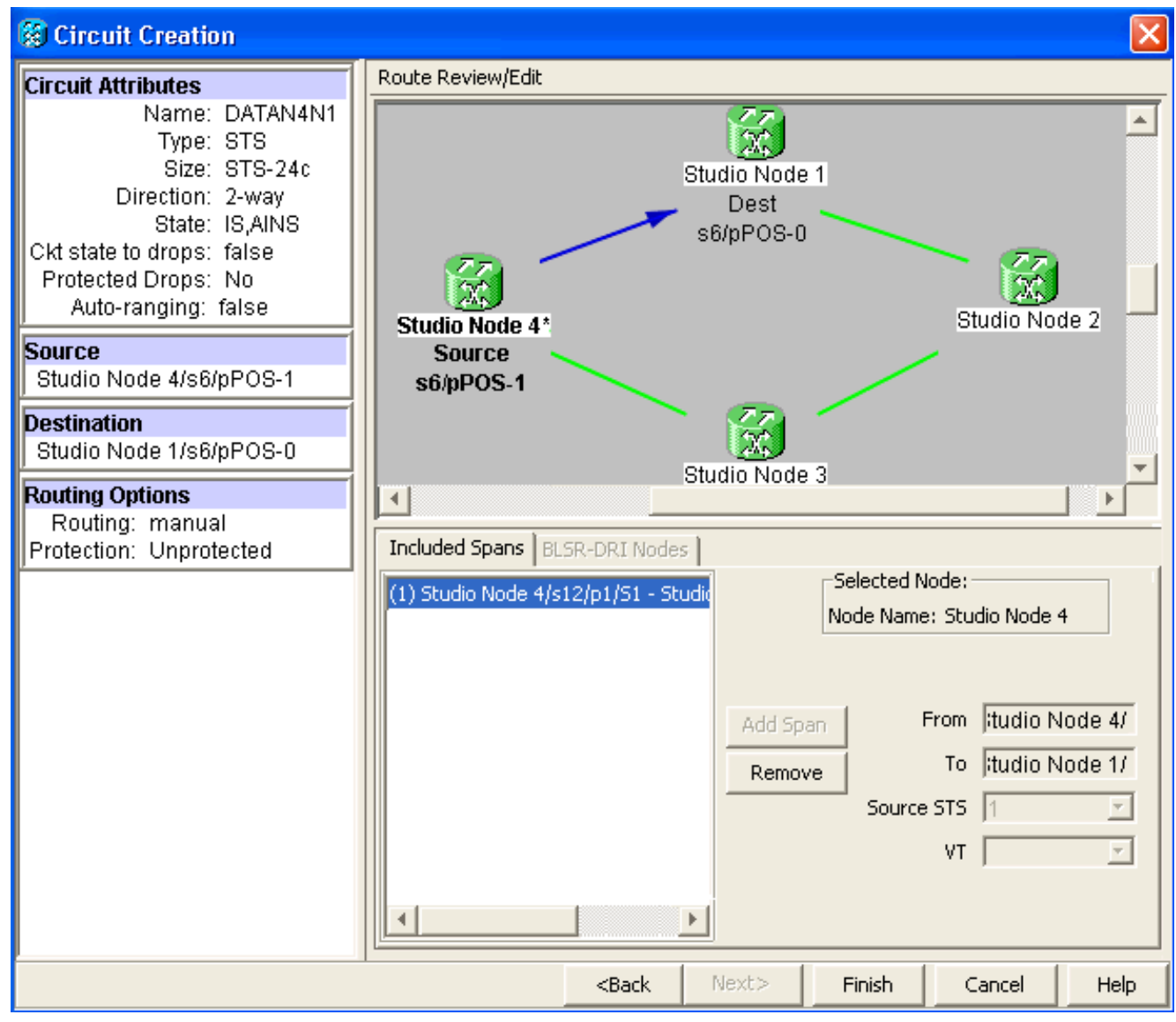

# 5. 在节点1上配置ML100T卡。请完成以下步骤:打开集成桥接和路由(IRB)。 bridge irb

```
配置SRP接口:
interface SPR1
ip address 10.1.1.1 255.0.0.0
carrier-delay msec 50
no keepalive
spr station-id 1
spr wrap delayed
hold-queue 150 in
```

#### 配置接口POS0:

```
interface POS0
no ip address
carrier-delay msec 50
spr-intf-id 1
crc 32
```

#### 配置接口POS1:

```
interface POS1
no ip address
spr-intf-id 1
crc 32
!
```

## 6. 在节点2上配置ML100T卡。请完成以下步骤:打开集成桥接和路由(IRB)。

bridge irb

1

#### 配置SRP接口:

interface SPR1
ip address 10.1.1.2 255.0.0.0
carrier-delay msec 50
no keepalive
spr station-id 2
spr wrap delayed
hold-queue 150 in

#### 配置接口POS0:

interface POS0 no ip address carrier-delay msec 50 spr-intf-id 1 crc 32 配置接口POS1: ! interface POS1 no ip address

```
spr-intf-id 1
crc 32
```

#### 7. 在节点3上配置ML100T卡。请完成以下步骤:打开集成桥接和路由(IRB)。

bridge irb

配置SRP接口:

```
interface SPR1
ip address 10.1.1.3 255.0.0.0
carrier-delay msec 50
no keepalive
spr station-id 3
spr wrap delayed
hold-queue 150 in
```

#### 配置接口POS0:

interface POS0
no ip address
carrier-delay msec 50
spr-intf-id 1
crc 32

#### 配置接口POS1:

```
!
interface POS1
no ip address
spr-intf-id 1
crc 32
!
```

#### 8. 在节点4上配置ML100T卡。请完成以下步骤:打开集成桥接和路由(IRB)。

bridge irb

#### 配置SRP接口:

interface SPR1
ip address 10.1.1.4 255.0.0.0
carrier-delay msec 50
no keepalive
spr station-id 4
spr wrap delayed
hold-queue 150 in

#### 配置接口POS0:

interface POS0
no ip address
carrier-delay msec 50
spr-intf-id 1
crc 32

```
配置接口POS1:
!
interface POS1
no ip address
spr-intf-id 1
crc 32
```

# <u>确认</u>

要验证配置,必须成功从每个其他节点ping每个节点。本部分提供分步验证过程,以确保配置正确 。

### <u> 第1步</u>

请完成以下步骤:

1. 从节点1对节点2、节点3和节点4执行ping操作: Node\_1\_Slot\_6#ping 10.1.1.2 Type escape sequence to abort. Sending 5, 100-byte ICMP Echos to 10.1.1.2, timeout is 2 seconds: 11111 Success rate is 100 percent (5/5), round-trip min/avg/max = 4/11/32 ms Node\_1\_Slot\_6#ping 10.1.1.3 Type escape sequence to abort. Sending 5, 100-byte ICMP Echos to 10.1.1.3, timeout is 2 seconds: 11111 Success rate is 100 percent (5/5), round-trip min/avg/max = 4/8/24 ms Node\_1\_Slot\_6#ping 10.1.1.4 Type escape sequence to abort. Sending 5, 100-byte ICMP Echos to 10.1.1.4, timeout is 2 seconds: 11111 Success rate is 100 percent (5/5), round-trip min/avg/max = 4/5/8 ms 2. 发出show cdp neighbor命令。

Node\_1\_Slot\_6#show cdp neighbor Capability Codes: R - Router, T - Trans Bridge, B - Source Route Bridge S - Switch, H - Host, I - IGMP, r - Repeater, P - Phone Local Intrfce Holdtme Capability Platform Port ID Device ID Node\_4\_Slot\_6 SPR1 R 137 ONS-ML100TSPR1 Node\_3\_Slot\_6 SPR1 RТ 162 ONS-ML100TSPR1 Node\_2\_Slot\_6 SPR1 128 R ONS-ML100TSPR1

### <u>步骤 2</u>

接下来,完成以下步骤:

```
1. 从节点2,成功ping节点1、节点3和节点4。
Node_2_Slot_6#ping 10.1.1.1
Type escape sequence to abort.
Sending 5, 100-byte ICMP Echos to 10.1.1.1, timeout is 2 seconds:
!!!!!
Success rate is 100 percent (5/5), round-trip min/avg/max = 4/6/12 ms
```

Type escape sequence to abort. Sending 5, 100-byte ICMP Echos to 10.1.1.3, timeout is 2 seconds: !!!!! Success rate is 100 percent (5/5), round-trip min/avg/max = 4/4/8 ms Node\_2\_Slot\_6#ping 10.1.1.4 Type escape sequence to abort. Sending 5, 100-byte ICMP Echos to 10.1.1.4, timeout is 2 seconds: !!!!! Success rate is 100 percent (5/5), round-trip min/avg/max = 4/4/8 ms 2. 发出show cdp neighbor命令。

#### Node\_2\_Slot\_6#show cdp neighbor

| Capability Codes | s: R - | Router, | T - Trans B | ridge, B - S | Source Route Bridge |
|------------------|--------|---------|-------------|--------------|---------------------|
|                  | S -    | Switch, | H - Host, I | - IGMP, r -  | Repeater, P - Phone |
| Device ID        | Local  | Intrfce | Holdtme     | Capability   | Platform Port ID    |
| Node_4_Slot_6    | SPR1   |         | 175         | R            | ONS-ML100TSPR1      |
| Node_1_Slot_6    | SPR1   |         | 171         | RТ           | ONS-ML100TSPR1      |
| Node_3_Slot_6    | SPR1   |         | 141         | RΤ           | ONS-ML100TSPR1      |

#### <u>步骤 3</u>

请完成以下步骤:

11111

1. 从节点3,成功ping节点1、节点2和节点4。 Node\_3\_Slot\_6#ping 10.1.1.1 Type escape sequence to abort. Sending 5, 100-byte ICMP Echos to 10.1.1.1, timeout is 2 seconds: !!!!! Success rate is 100 percent (5/5), round-trip min/avg/max = 4/8/12 ms Node\_3\_Slot\_6#ping 10.1.1.2 Type escape sequence to abort. Sending 5, 100-byte ICMP Echos to 10.1.1.2, timeout is 2 seconds: !!!!! Success rate is 100 percent (5/5), round-trip min/avg/max = 4/5/12 ms Node\_3\_Slot\_6#ping 10.1.1.4 Type escape sequence to abort. Sending 5, 100-byte ICMP Echos to 10.1.1.4, timeout is 2 seconds:

- Success rate is 80 percent (4/5), round-trip min/avg/max = 4/5/8 ms
- 2. 发出show cdp neighbor命令。

```
Node_3_Slot_6#show cdp neighbor
Capability Codes: R - Router, T - Trans Bridge, B - Source Route Bridge
               S - Switch, H - Host, I - IGMP, r - Repeater, P - Phone
             Local Intrfce Holdtme Capability Platform Port ID
Device ID
Node_4_Slot_6 SPR1
                               170
                                           R
                                                   ONS-ML100TSPR1
                               166
                                          RТ
Node_1_Slot_6 SPR1
                                                   ONS-ML100TSPR1
Node_2_Slot_6 SPR1
                               161
                                           R
                                                   ONS-ML100TSPR1
```

#### <u>步骤 4</u>

最后,完成以下步骤:

```
    从节点4,成功ping节点1、节点2和节点3。
    Node_4_Slot_6#ping 10.1.1.1
    Type escape sequence to abort.
    Sending 5, 100-byte ICMP Echos to 10.1.1.1, timeout is 2 seconds:
```

```
!!!!!
Success rate is 100 percent (5/5), round-trip min/avg/max = 4/6/12 ms
Node_4_Slot_6#ping 10.1.1.2
Type escape sequence to abort.
Sending 5, 100-byte ICMP Echos to 10.1.1.2, timeout is 2 seconds:
!!!!!
Success rate is 100 percent (5/5), round-trip min/avg/max = 4/5/8 ms
Node_4_Slot_6#ping 10.1.1.3
Type escape sequence to abort.
Sending 5, 100-byte ICMP Echos to 10.1.1.3, timeout is 2 seconds:
!!!!!
Success rate is 100 percent (5/5), round-trip min/avg/max = 4/6/12 ms
2. 发出show cdp neighbor命令。
Node_4_Slot_6#show cdp neighbor
```

Capability Codes: R - Router, T - Trans Bridge, B - Source Route Bridge S - Switch, H - Host, I - IGMP, r - Repeater, P - Phone Device ID Local Intrfce Holdtme Capability Platform Port ID Node\_1\_Slot\_6 SPR1 152 R T ONS-ML100TSPR1 Node\_2\_Slot\_6 SPR1 147 R ONS-ML100TSPR1

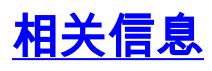

• <u>技术支持和文档 - Cisco Systems</u>